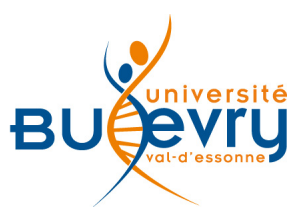

# Recueils de l'Académie de droit international de La Haye

| Туре                      | Livres électroniques                                                                                                    | Domaine   | Droit               |
|---------------------------|----------------------------------------------------------------------------------------------------|-----------|---------------------|
| Périmètre<br>d'abonnement | Périmètre restreint à la plate-forme<br>Martinus Nijhoff online : archives des<br>cours de l'Académie de droit<br>international de la Haye | Public    | Master et recherche |
| Editeur                   | Koninklijke Brill                                                                                                    | Langue(s) | Anglais et Français |

## **Description de la base**

L'abonnement de la bibliothèque à cette ressource de référence en droit international concerne :

- 338 volumes de cours dispensés à l'Académie de droit international de La Haye, des origines (1923) jusqu'en 2012
- 15 titres de colloques (1969-2008)
- 8 titres du Centre for Studies and Research in International Law and International Relations (2000-2008)
- 7 titres de The Law Books of the Academy (1988-2010)

### **Comment accéder à la ressource ?**

- Le <u>catalogue général</u> permet de rechercher par titre d'ouvrage.
- La <u>liste AZ</u> permet de rechercher les livres électroniques.
- La page <u>liste des ressources électroniques</u> dans l'onglet Documentation Electronique répertorie toutes les ressources électroniques, celles proposées en libre accès et celles souscrites par la BU, ainsi que les guides d'utilisateur.

## Mener la recherche

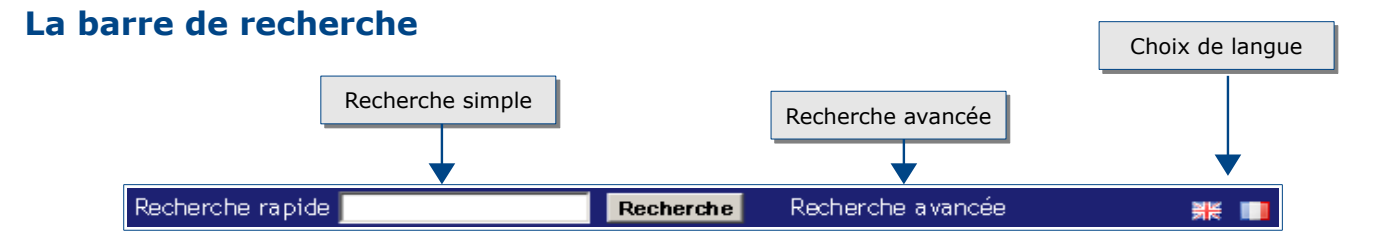

Guide Recueils de l'Académie de droit international de La Haye – Bibliothèque Universitaire d'Evry – 2015

#### La recherche avancée

Accueil > Recherche avancée

## Advanced Search Help

Special characters: Accents are neglected in the search.

Wildcards: You can use the "?" for zero or one unknown character; the "\*" for zero or more unknown characters.

Boolean operators: AND, OR and NOT are allowed Boolean operators, all of which must be typed in upper case.

Les caractères particuliers :

Dans la recherche les accents ne sont pas considérés.
Employer le signe "?" pour un caractère inconnu; le signe "\*" pour effectuer une troncature.
AND, OR et NOT sont des opérateurs booléens, écrits en caractère majuscule.

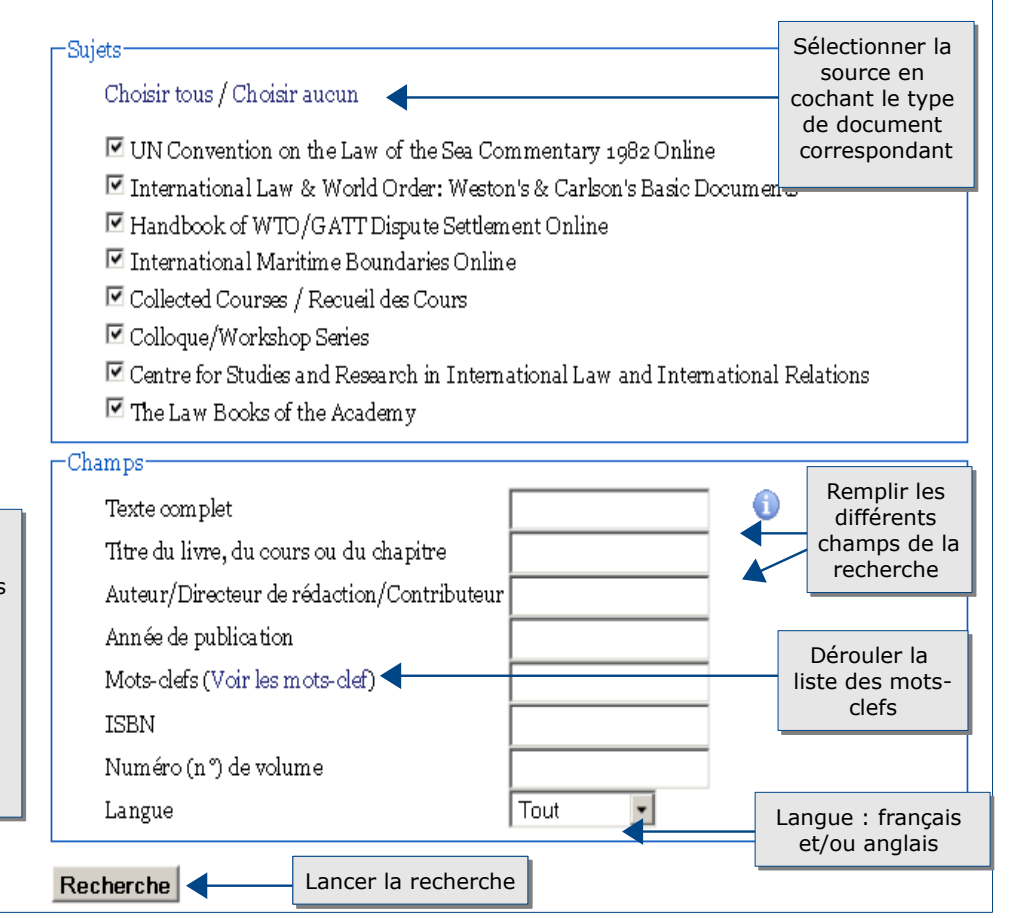

## Affichage des résultats

| Vous avez cherché                                                                                | Résultats de recherche                                                                                                    | Faire apparaître ou disparaître                                                                                                    |  |  |
|--------------------------------------------------------------------------------------------------|----------------------------------------------------------------------------------------------------|----------------------------------------------------------------------------------------------------|--|--|
| Mots-clefs: "Accord de libre-<br>échange nord-américain"<br>dans toutes les sujets               | éplier tout / Replier Tout Ies différentes parties qu<br>composent les recueils<br>2 résultats trouvé dans 3 documents.                                                                           |                                                                                                    |  |  |
| Afficher uniquement le contenu<br>autorisé (Tous afficher)<br>Filtrer le conte<br>accessible dar | The North American Free Trade<br>analysis, Vol. 275 (1998)<br>Recueil des Cours 275, 1998, by Armand De M                                                                                         | Agreement : a comparative         Titre du recueil         Iestral.                                                                                                    |  |  |
| <pre>cadre de recherche par 'abonnemen  Sujets Langue</pre>                                      | t 8 résult at s ⊙<br>Matière préliminaire (53K)<br>General objectives and scope (134K) ◀<br>Trade in goods (88K)                                                                                  | Télécharger<br>directement les<br>documents en PDF                                                                                                    |  |  |
| Année de publication Auteur Filtrer selon des                                                    | <ul> <li>Services, investments and related issues</li> <li>Institutional arrangements and dispute</li> <li>NAFTA and the reconciliation of related</li> <li>The future of NAFTA (8:40)</li> </ul> | <ul> <li>Services, investments and related issues (86K)</li> <li>Institutional arrangements and dispute settlement (197K)</li> <li>NAFTA and the reconciliation of related values (97K)</li> <li>The future of NAFTA (84K)</li> </ul> |  |  |
| critères préétablis                                                                              | Selected bibliography. (43K)                                                                                                    | Selected bibliography. (43K)                                                                                                    |  |  |

Guide Recueils de l'Académie de droit international de La Haye – Bibliothèque Universitaire d'Evry – 2015

## Exporter et conserver les résultats de la recherche

La sélection d'un document permet de le consulter directement sur la plate-forme.

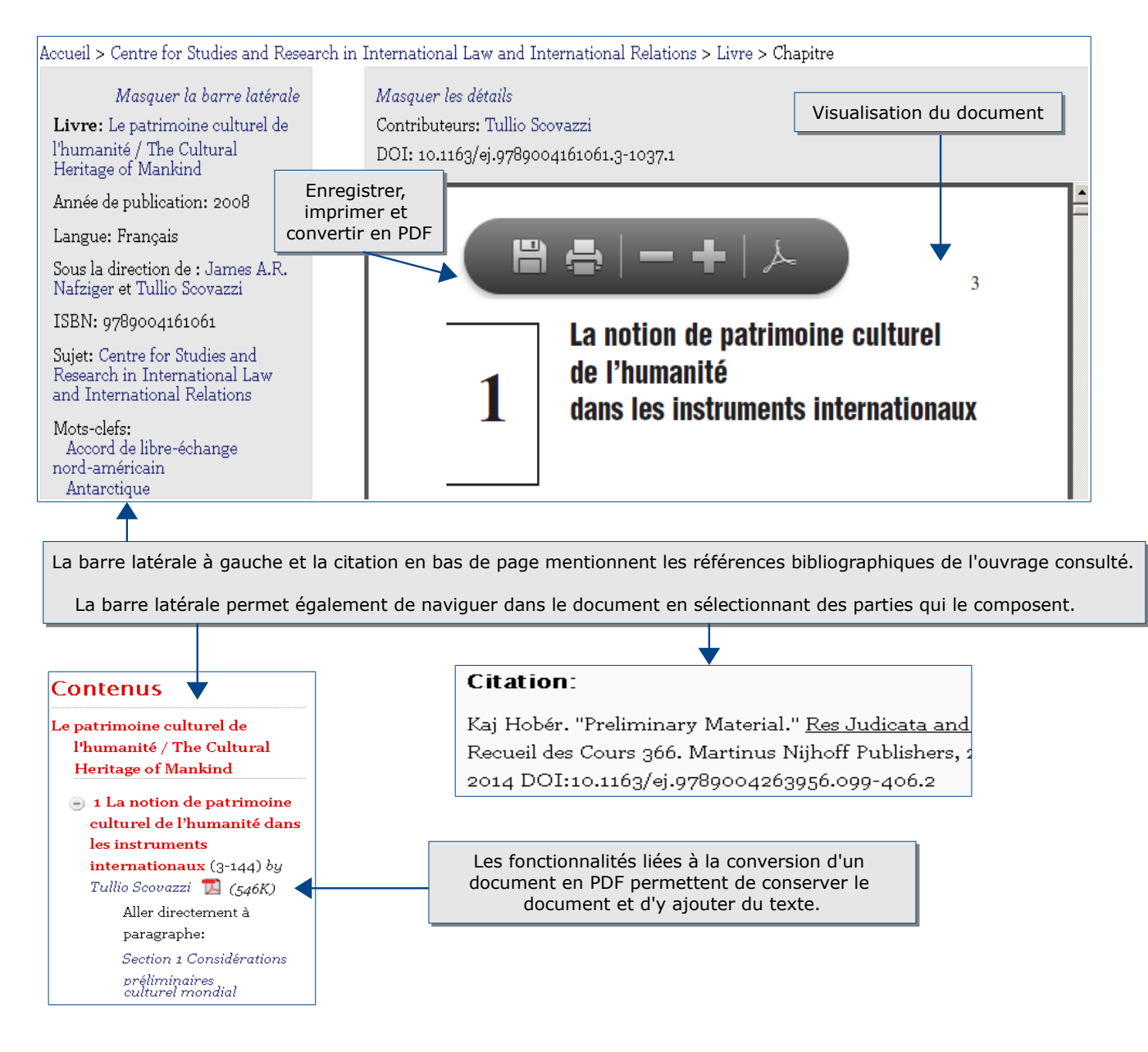

## Pour aller plus loin

Contact: <a>accueil-bu@univ-evry.fr</a>